Para efetuarem a Calendarização dos concursos para 2013, as Comissões Organizadoras inscritas em 2012 deverão efetuar o login no site da FEP.

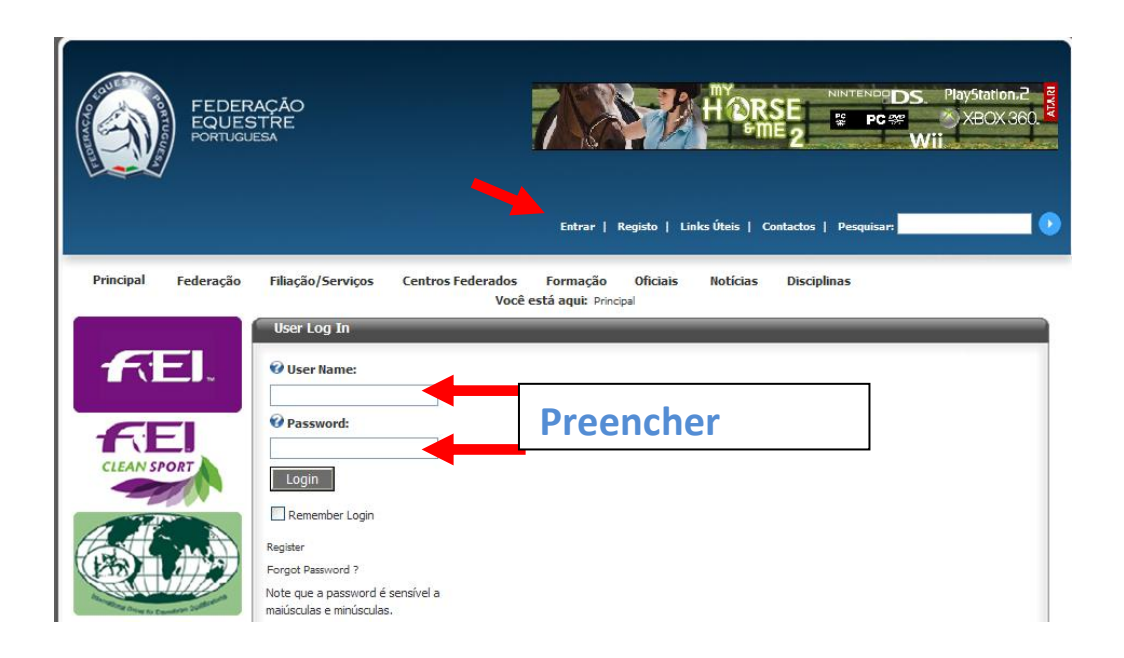

Na "gestão de Organizações", entrar na ficha da Organização, confirme se todos os dados estão corretos.

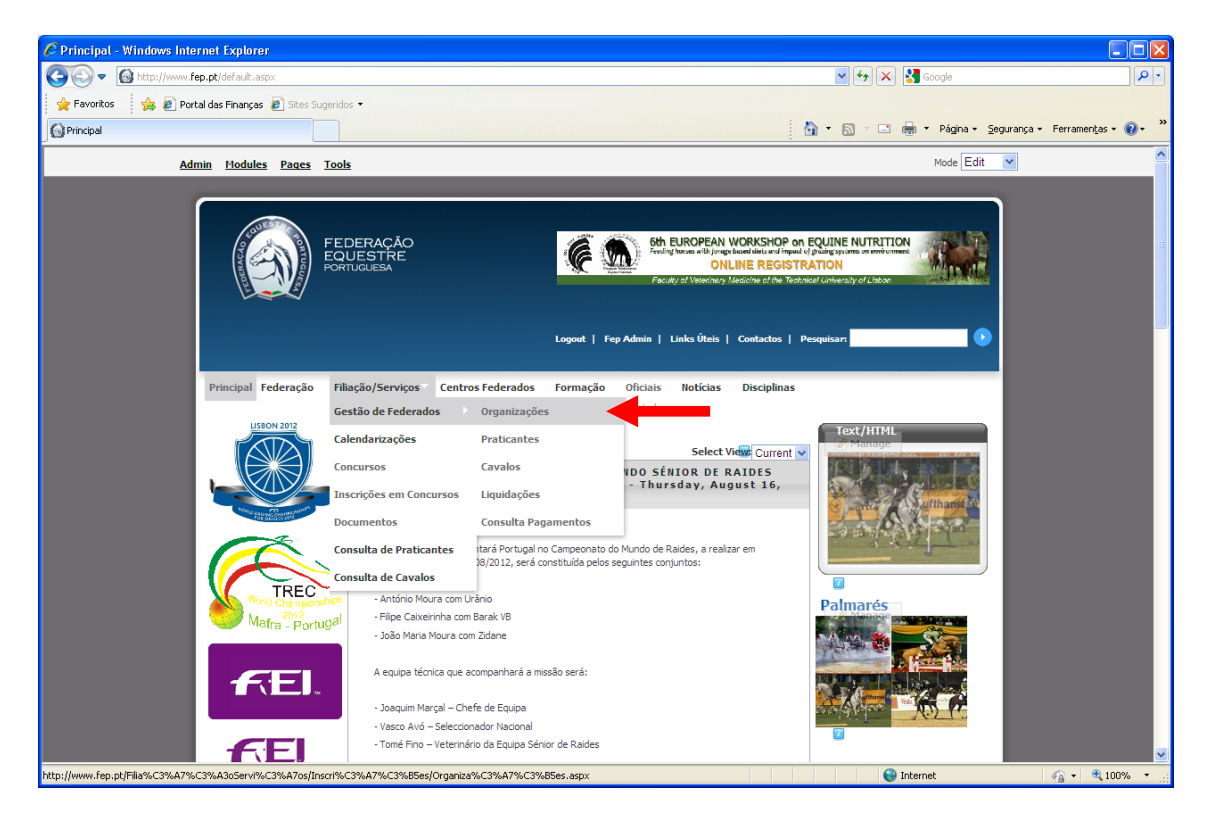

No final da página encontra o separador "Calendarização de Concursos" e "Adicionar nova Calendarização".

| 🖉 Organizações - Windows Internet Explorer              |                                                                                                    |                                          |
|---------------------------------------------------------|----------------------------------------------------------------------------------------------------|------------------------------------------|
| 🚱 🗢 🔞 http://www.fep.pt/FiliaçãoServiços/Inscrições/Org | nizações. aspx 💽 🚱 🔀 Google                                                                        | <u>- م</u>                               |
| 🖕 Favoritos 🛛 👍 🔊 Portal das Finanças 🔊 Sites Sugeridos |                                                                                                    |                                          |
| Organizações                                            | han 🕆 🔝 🚽 Página 🕇                                                                                 | Segurança • Ferramen <u>t</u> as • 🔞 • 🎇 |
| Admin Modules Pages Tools                               | Mode EDI                                                                                           | × ^                                      |
| EUROPEAN EQUESTRIAN FEDERATION                          | 📀 E yotar                                                                                          |                                          |
| Plano<br>Nacional de Ética ne                           | Recenseamento Disciplinas Modalidades Pagamentos Outros Dados Calendarizações de Concursos         |                                          |
|                                                         | 🔶 Adicionar Nova Calendarização para 2013                                                          |                                          |
|                                                         |                                                                                                    |                                          |
|                                                         |                                                                                                    | H                                        |
|                                                         |                                                                                                    |                                          |
| Data: 2012/08/17 Federação Equ                          | stre Portuguesa 2012 - Todos os direitos reservados Privacy Statement : Terms Of Use : Mapa do Sit |                                          |
|                                                         |                                                                                                    |                                          |
|                                                         | 😜 Internet                                                                                         | 🖓 🕶 🔍 100% 💌 💡                           |

Ao clicar em "Adicionar nova Calendarização" aparece uma janela com as datas limites para calendarização e caso já existam as calendarizações solicitadas.

Deverá clicar em "Adicionar Nova Calendarização"

| e. allementan unumu adama                                                                                                    |                                          |
|----------------------------------------------------------------------------------------------------|------------------------------------------|
| 🕲 🕑 💌 🙆 http://www.fep.pt/Fillsg%oServices/Drgarizagöes.aspx                                                                      | <b>P</b> •                               |
| 👷 Favoritos 🌼 🔊 Portal das Finanças 🔊 Sites Sugeridos 🔹                                                                           |                                          |
| 🕼 🖓 Organizações 👘 - Página - Segurança - Fa                                                                                      | ramen <u>t</u> as • 🔞 • 👋                |
| Admin Modules Pages Tools Mode EDIT V                                                                                             | ^                                        |
| Entéries Intélaire <ul> <li></li></ul>                                                                                            |                                          |
| Celendarizações                                                                                                    |                                          |
| Listagem de calendarizações existentes                                                                                            |                                          |
| Nacional e 2012-10-15           Adconer Itora Celendertacão <ul> <li>Relatório de Celendertacãos</li> </ul>                       |                                          |
|                                                                                                    | n an an an an an an an an an an an an an |
| Data: 2012/08/17 Federação Equestre Portuguesa 2012 - Todos os direitos reservados Privacy Statement : Terms Of Use : Mapa do Ste |                                          |
| Concluido Sinternet 🐔                                                                                                    | <ul> <li>€ 100%</li> </ul>               |

Nesta janela deverá preencher os elementos solicitados, no caso de ser um concurso Internacional deverá ser preenchido o campo "Latitude" e "Longitude". No final clique no ícone guardar.

| 🖉 Organizações - Windows Internet Expl                                 | orer                                                                                                    |                                                                                            |                              |
|------------------------------------------------------------------------|----------------------------------------------------------------------------------------------------|--------------------------------------------------------------------------------------------|------------------------------|
| C C k f ktp://www.fep.pt/FiliaçãoServiços/Inscrições/Organizações.aspx |                                                                                                    | 💌 😏 🗙 Google                                                                               | <u>•</u> ٩                   |
| 🚖 Favoritos 🛛 🍰 🙆 Portal das Finanças                                  | Sites Sugeridos •                                                                                                    |                                                                                            |                              |
| G Organizações                                                         |                                                                                                    | 🚹 🔻 🔝 🝸 🖃 👼 👻 Página + Segurança                                                           | 🔹 Ferramen <u>t</u> as 🕶 🕢 👻 |
| Admin Modules Pages Tools                                              |                                                                                                    | Mode EDIT 💌                                                                                | <u>^</u>                     |
|                                                                        |                                                                                                    |                                                                                            |                              |
| ~                                                                      | Calendarizações                                                                                                    |                                                                                            | uhus.                        |
|                                                                        | Addonar nova calendarização<br>Disciplina:<br>Tipo de Concurso:<br>Data de Inicio (formato dd/MM/yyyy):<br>Data de Fim (formato dd/MM/yyyy):<br>Localidade:<br>Latitude:<br>Longitude: | -                                                                                          | Gar                          |
| Data: 20220                                                            | R/17 Federação Equestre Portuguesa 2012 - Todos os direitos reservados                                                                                                    | S <u>votar à Lata de Celendariascões</u><br>Privacy Statement : Terms Of Use : Mapa do Ste |                              |
|                                                                        |                                                                                                    | 😜 Internet                                                                                 | 🔹 🔹 🔍 100% 🔹 💡               |

Após guardar a calendarização efetuada, fica disponível a "Listagem de Calendarizações Existentes" e os valores a liquidar à FEP.

Conforme informado, as Comissões Organizadoras com dividas à FEP que submetam calendarizações, as mesmas só serão consideradas após a sua regularização. Só com o devido pagamento, serão consideradas e analisadas.

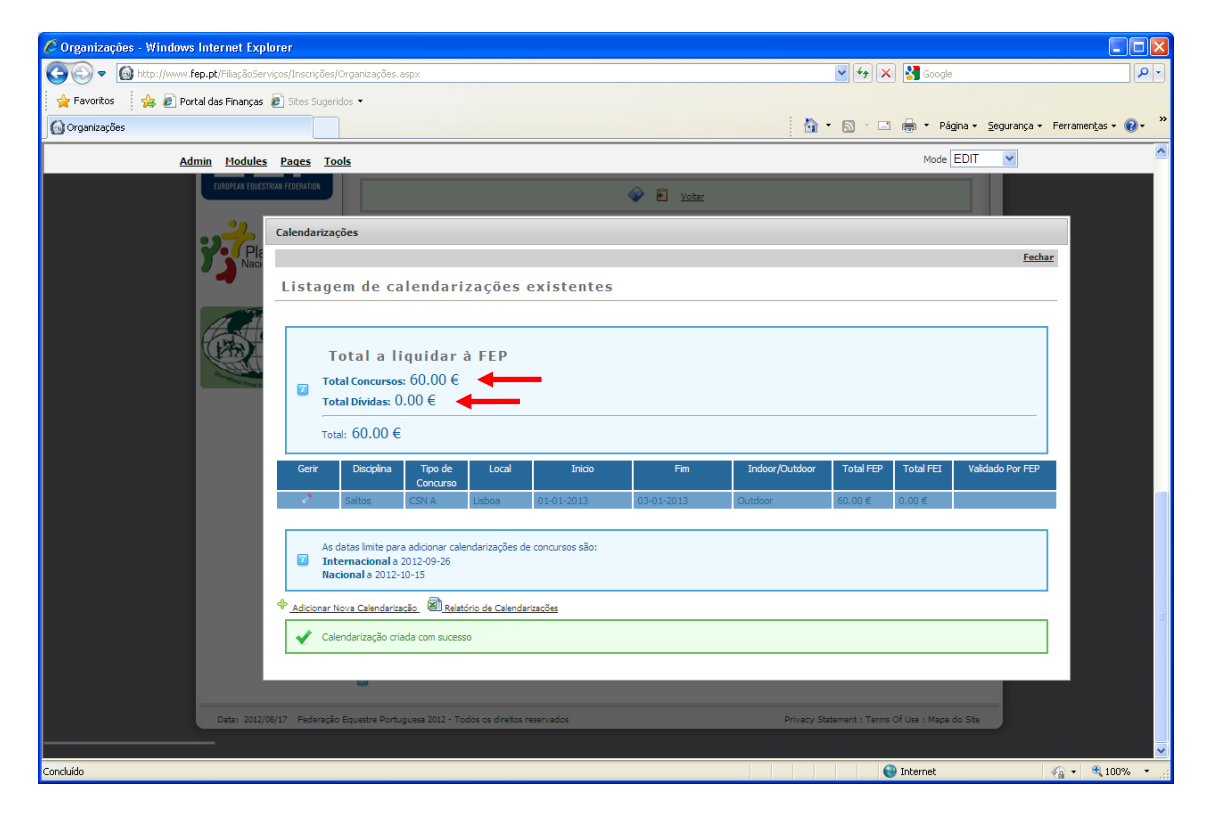

Obs: Todas as imagens apresentadas são meramente exemplificativas.